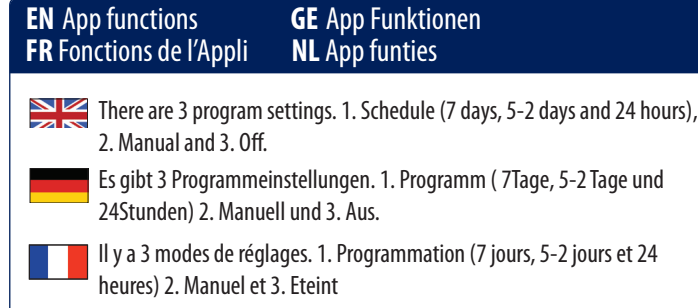

Er zijn 3 programmas beschikbaar 1. programma (7 dagen, 5-2 dagen en 24 uur) 2. handmatig en 3. uit

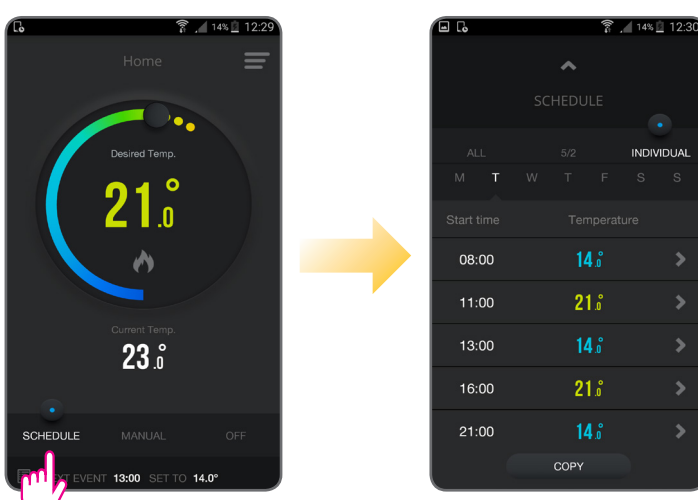

| Schedule Mode |                                                                          |                                                                    |                                                                       |  |  |  |  |
|---------------|--------------------------------------------------------------------------|--------------------------------------------------------------------|-----------------------------------------------------------------------|--|--|--|--|
|               | All                                                                      | 5/2                                                                | Individual                                                            |  |  |  |  |
|               | Set one schedule for the entire week (each day the same).                | Set a schedule for the working days and for the weekend.           | Set a daily schedule<br>(each day different).                         |  |  |  |  |
|               | Ein Programm für die ganze<br>Woche einstellen ( täglich das<br>gleiche) | Programm für Arbeitstage und<br>Wochenende einstellen.             | Programm für Einzeltage<br>( jeden Tag unterschiedlich)<br>einstellen |  |  |  |  |
|               | Régler un programme pour<br>toute la semaine (chaque jour<br>indentique) | Régler un programme pour<br>les jours ouvrés et pour le<br>weekend | Régler un programme<br>quotidien ( chaque jour<br>différent)          |  |  |  |  |
|               | Programmeer voor de gehele<br>week (elke dag hetzelfde)                  | Programmeer voor werkdagen<br>en voor het weekend                  | Programmeer per dag<br>(iedere dag verschillend)                      |  |  |  |  |

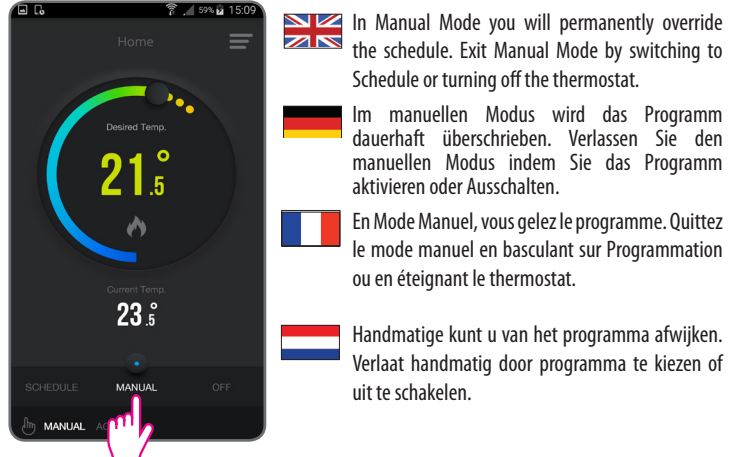

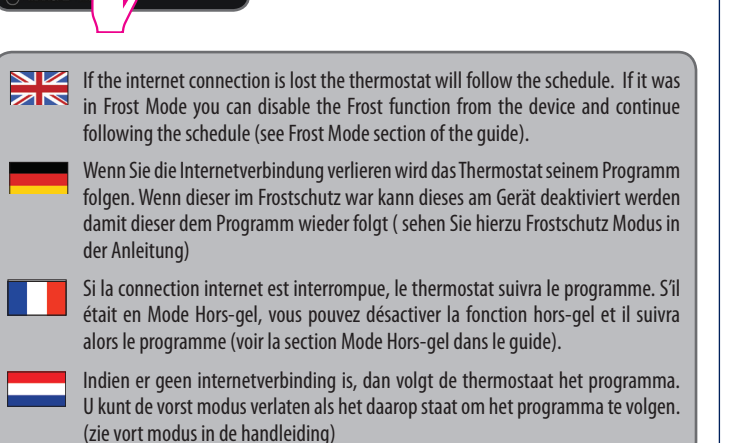

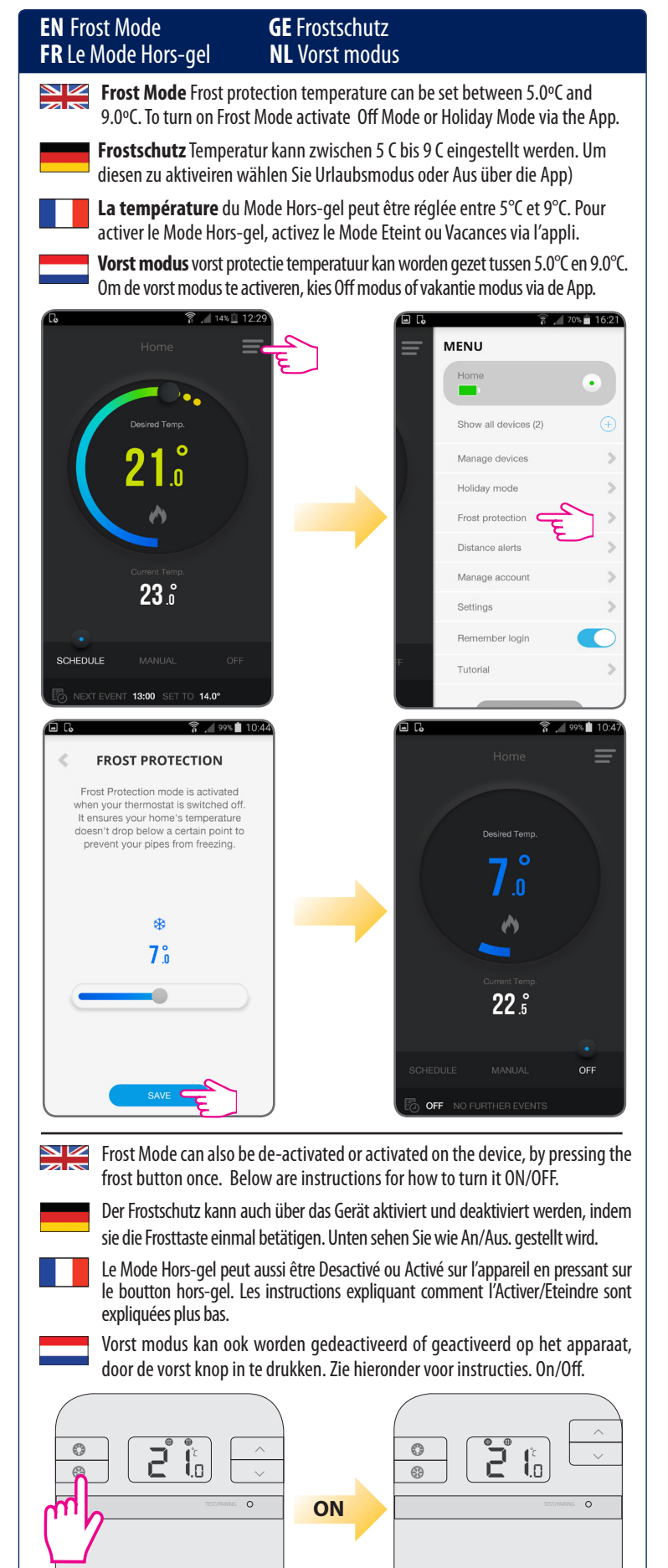

TEST/PAIRING O

OFF

0

8

m

© 3 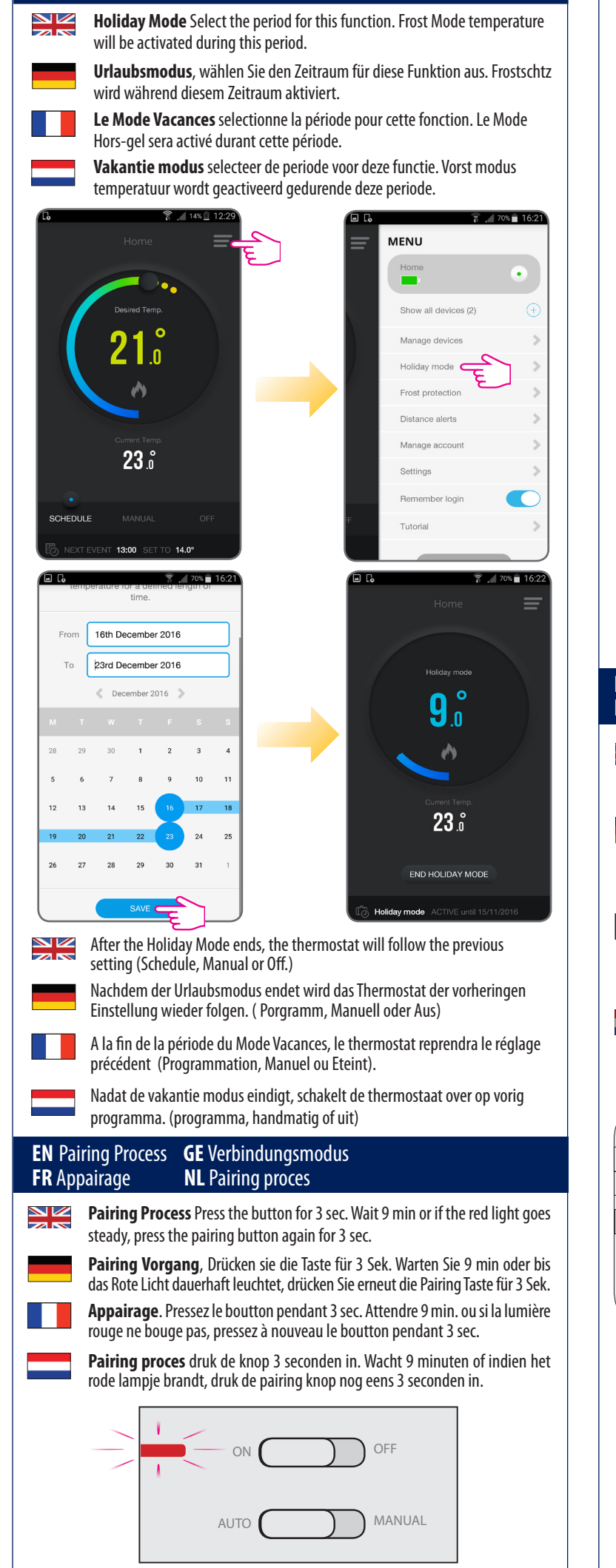

**GE** Urlaubsmodus

NL Vakantie modus

**EN** Holidav Mode

**FR** Le Mode Vacances

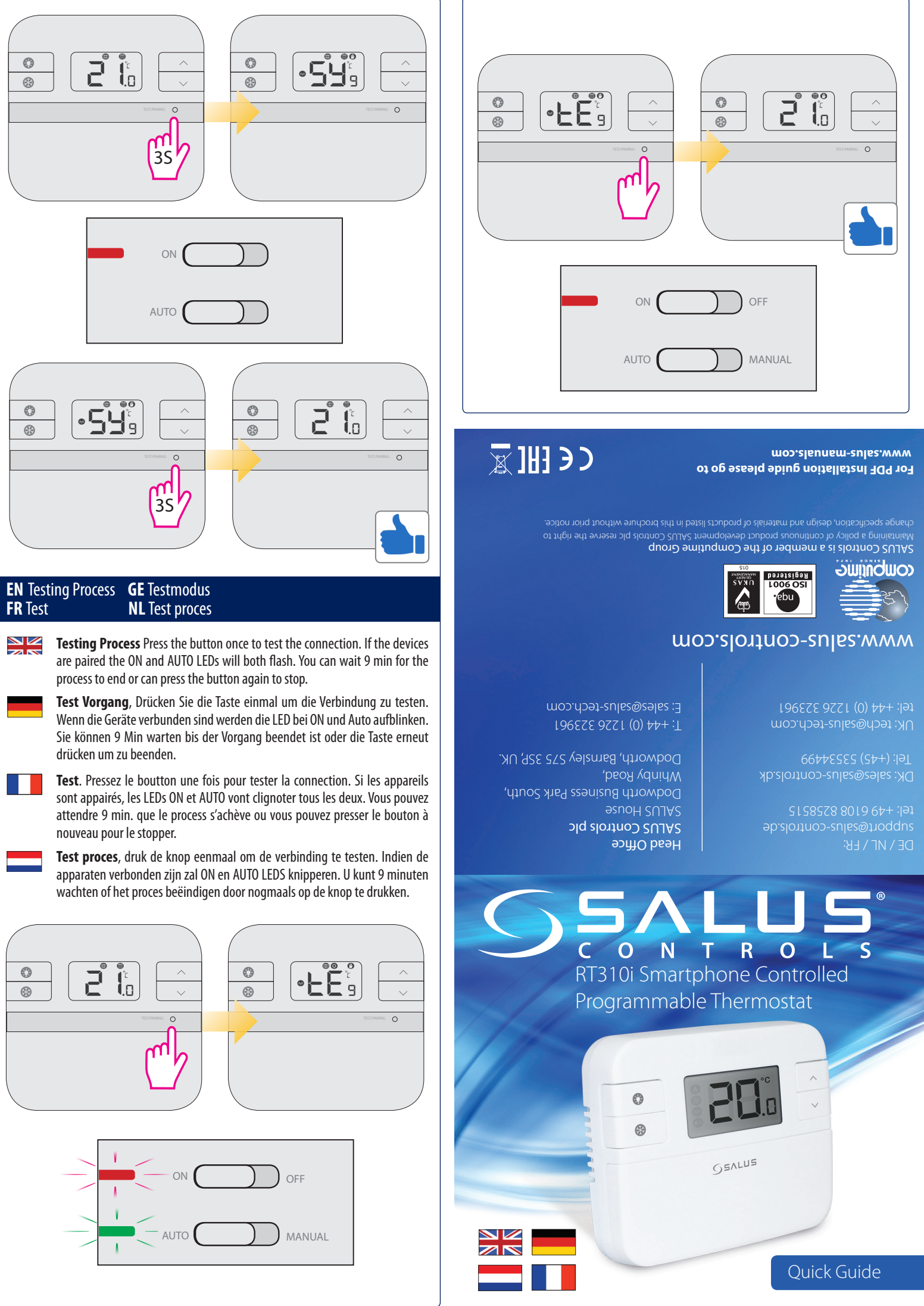

# RT310i Quick Guide

#### Introduction

The SALUS RT310i is a Smart phone controlled programmable thermostat. The RT310i thermostat will switch your heating system on or off, as needed, in accordance with the temperature set by you, locally on the device or remotely using the dedicated app. Go to www.salus-manuals.com for the full PDF version of the manual.

#### **Product Compliance**

EU Directives: 2014/30/EU, 2014/35/EU, 2014/53/EU and 2011/65/EU. Please check www.saluslegal.com for the full information.

# Safety Informatior

For indoor use only. Keep your device completely dry This product must be installed by a competent person and in accordance with all the EU and national regulations

### Guide Rapide RT310i

#### Introduction

Le RT310i de SALUS est un thermostat programmable pilotable par votre Smartphone. Le thermostat RT310i activera ou désactivera votre système de chauffage, comme voulu, selon la température que vous aurez choisi, directement sur l'appareil ou à distance via l'Appli. Rendez-vou sur www. salus-manuals.com pour obtenir la version PDF complète du manuel

#### Conformité produit

2014/30/EU, 2014/35/EU Directives 2014/53/EU and 2011/65/EU.Merci d'aller sur www.saluslegal.com pour de plus amples informations. Information liées à la sécurité

Pour usage interieur exclusivement, Conserve votre appareil à l'abris de l'humidité. The produit doit être installé par une personne compétente et en respectant toutes les réglementation EU et nationales.

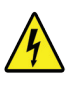

Always isolate the AC Mains supply before installing or working on any components that require 230 VAC 50Hz supply.

Das Gerät muss vor der Installation oder Arbeiten an Komponenten, die 230 VAC 50 Hz benötigen, vom Stromnetz getrennt werden.

Toujours couper au préalable l'alimentation électrique générale avant d'installer ou de manipuler n'importe quel élément utilisant une alimentation en 230VAC 50HZ.

Zorg dat er geen stroom op het apparaat met 230 VAC 50Hz staat indien u het installeert of er aan werkt.

The thermostat is pre-set from factory in Manual Mode allowing you to set the desired temperature. This is the default working mode if not connected to the internet during installation.

Der Thermostat ist werksseitig auf manuell eingestellt damit Sie Ihre gewünschte Temperatur einstellen können. Das ist die Werkseinstellung wenn keine Internetverbinung während der Installation besteht.

- Le thermostat est préréglé en usine en Mode Manuel vous permettant de régler la température de consigne souhaitée. C'est le mode de fonctionnement par défaut s'il n'y a pas de connection durant l'installation.
- De thermostaat is voor ingesteld van fabrieksinstelling naar handmatige instelling zodat u de gewenste temperatuur kunt kiezen. Dit is een standaard instelling als u er mee werkt zonder internet verbinding.

## 1. RT310iTX

RT310i Schnellanleitung

Einleitung Der RT310i ist ein Smartphone

geregelter programmierbarer Thermostat.

Der RT310 Thermostat kann Ihr Heizsystem nach Bedarf und in Zusammenspiel ihrer

eingestellten Temperaturen, an und aus

schalten. Entweder lokal am Gerät oder über

die App. Besuchen sie www.salus-manuals.

EU-Richtlinien: 2014/30/EU, 2014/35/EU, 2014/53/

EU und 2011/65/EU. Vollständige Informationen

com für eine PDF Version der Anleitung.

finden Sie unter www.saluslegal.com.

Nur für eine Verwendung in Innenräumen

Dieses Produkt muss von einer fachlich

geeigneten Person gemäß sämtlicher EU- und

nationalen Richtlinien installiert werden.

RT310i Korte Handleiding

De SALUS RT310i is een per smartphone te

bedienen thermostaat. De RT310i thermostaat

schakelt uw verwarming aan of uit, naar

de gewenste temperatuur. Dat kan met de

thermostaat of met de App. Ga naar www.

salus-manuals.com voor de uitgebreide

and 2011/65/EU. Bezoek www.saluslegal.com

Houdt uw apparaat helemaal droog. Dit

product moet door een bekwaarm vakman

worden geïnstalleerd in overeenstemming met

de Europese en nationale wet en regelgeving.

**Product Compliance EU voorschriften** 

2014/30/EU, 2014/35/EU, 2014/53/EU

Veiligheidsinformatie Alleen voor

voor gedetailleerde informatie.

binnenshuis te gebruiken

Introductie

handleiding in PDF.

Halten Sie Ihr Gerät vollständig trocken.

Sicherheitsinformationen

Product Compliance

Introduction

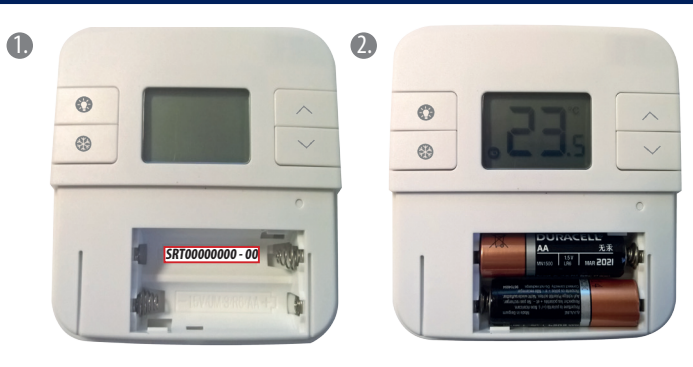

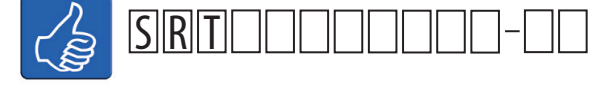

- Before inserting the batteries, please make a note of your SRT number and register your device on the app.
- Ehe Sie die Batterien einlegen notieren Sie sich bitte die SRT Nummer und registrieren Sie Ihr Gerät auf der Ann
- Avant d'insérer les piles, merci de noter le numéro de série (SRT) et d'enregistrer votre appareil sur l'Appl
- Voordat u de batterijen er in stopt, noteer uw SRT nummer en registreer uw apparaat in de App.

#### 2. RT310iRX

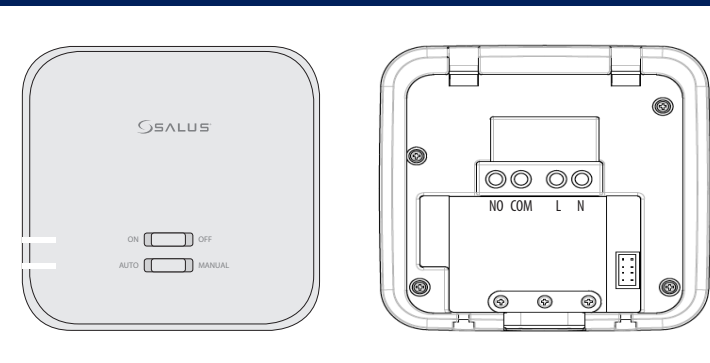

Wire up the receiver according to the diagram and switch it on.

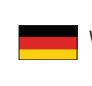

- Verkabeln Sie den Empfänger gemäß dem Schaltplan und schalten diesen ein.
- Câbler le recepteur selon le diagramme et allumez le.
- Bedraad de ontvanger volgens schema en zet deze aan

| NO  | Switch Terminal     | Schaltkontakt          | Commutateur      | Schakel de<br>terminal |
|-----|---------------------|------------------------|------------------|------------------------|
| COM | Common<br>Terminal  | Gemeinsamer<br>Kontakt | Borne<br>commune | gewone<br>terminal     |
| L   | Main Live<br>(230V) | Phase<br>(230V)        | Phase<br>(230V)  | Voeding<br>(230V)      |
| N   | Main Neutral        | Nullleiter             | Neutre           | Neutraal               |

- The thermostat and the receiver are pre-paired from factory. Der Thermostat und Empfänger sind werksseitig bereits verbunden.
  - Le thermostat et le recepteur sont pre-appairés en usine.
  - De thermostaat en de ontvanger zijn reeds gepaired in de fabriek.

# 3. iTG310

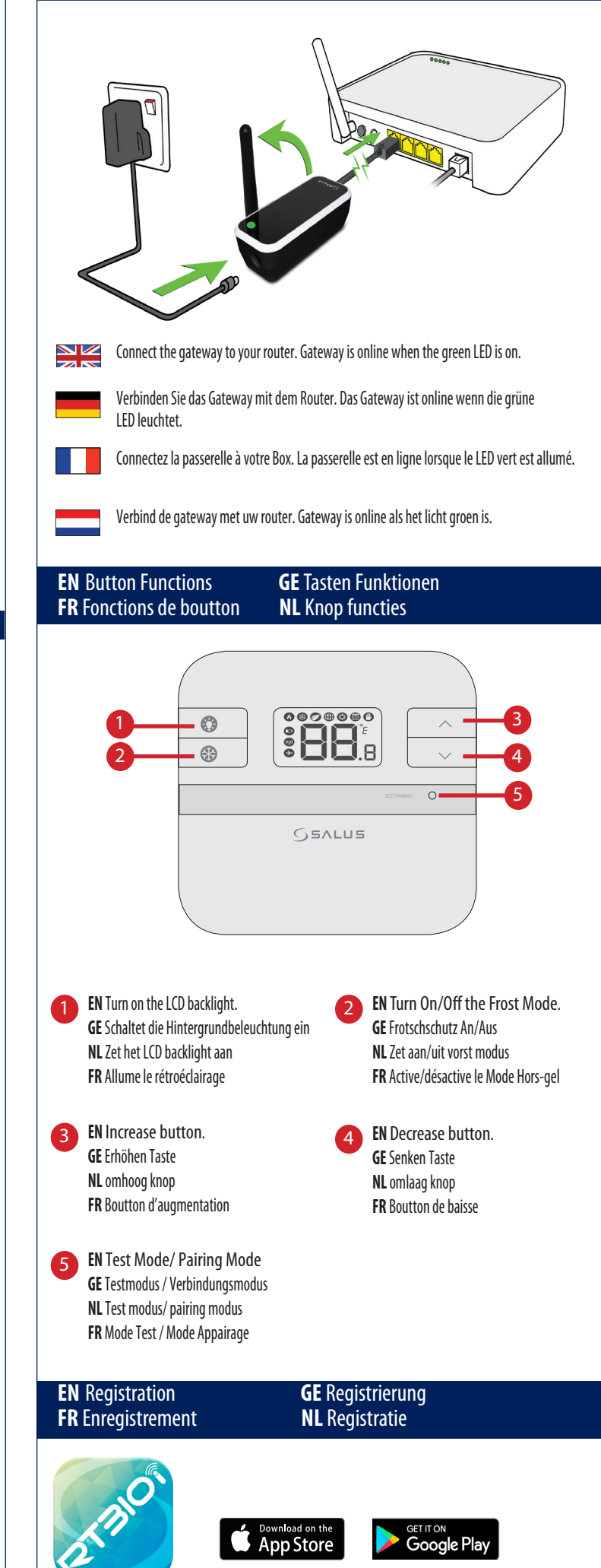

RT310i App

#### **EN** Registration **GE** Registrierung **FR** Enregistrement **NL** Registratie

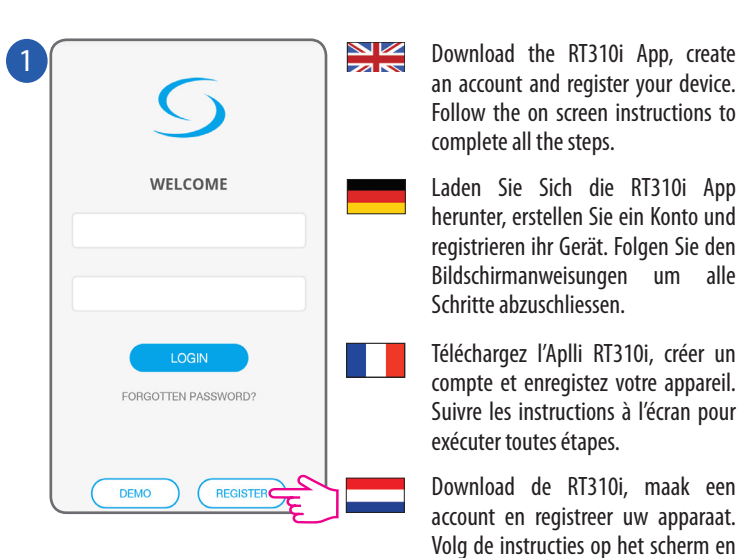

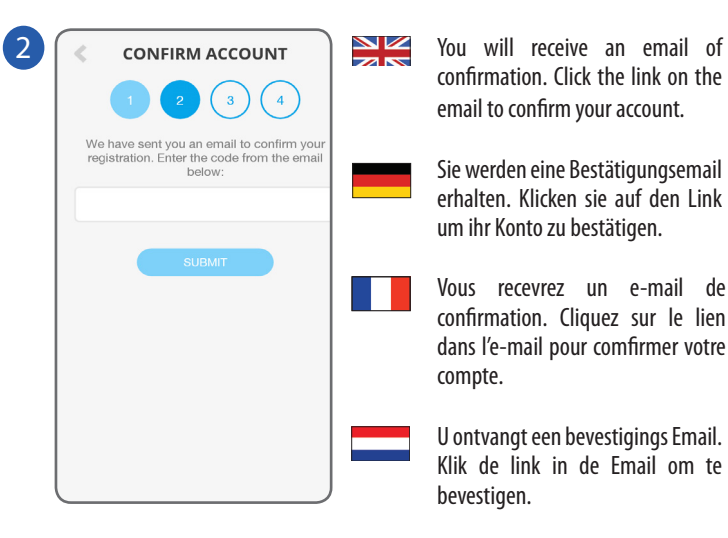

# Features available only on the App:

- Temperature format
- Clock format
- Time zone
- Daylight Saving Time
- Heating or Cooling Mode
- \* Also available on the device

#### Funktionen die nur auf der App verfügbar sind: Programm /Manuell /Aus Modus

- -Temperatur Format
- Zeit Format Urlaubsmodus - Sommer/Winterzeit
- Zeitzone

compte et enregistez votre appareil.

account en registreer uw apparaat.

You will receive an email of

Sie werden eine Bestätigungsemail

erhalten. Klicken sie auf den Link

confirmation. Cliquez sur le lien

dans l'e-mail pour comfirmer votre

U ontvangt een bevestigings Email.

Klik de link in de Email om te

email to confirm your account.

um ihr Konto zu bestätigen.

confirmation. Click the link on the

doorloop alle stappen.

- Heizen oder Kühlenmodus

compte.

bevestigen.

- Holiday Mode - Frost Mode\*

- Schedule/Manual/Off Mode

- Frostschutz\*
- \* Auch auf dem Gerä verfügbar

# Fonctions disponibles seulement dans l'Appl:

- Format de Température - Format d'horloge
- Programmation/Manuel/Eteint - Mode Vacances
- Fuseau horaire
- Mode Hors-gel\*
- Mode éco lumière du jour - Mode chauffage ou refroidissement
- \* aussi disponible sur l'appareil

# Toepassingen die alleen op de App beschikbaar zijn:

- Temperatuur format
- programma/handmatig/Off Modus. - Klok format - Vakantie modus - Tijd zone - Vorst Modus\*
- Daglicht bespaar tijd
- Verwarmen en koelen modus
- \*Ook op de App beschikbaar

#### **EN** Device Settings Via the App **GE** Geräteeinstellung über die App FR Réglages de l'appareil via l'Appli NL Apparaat instellingen via de App

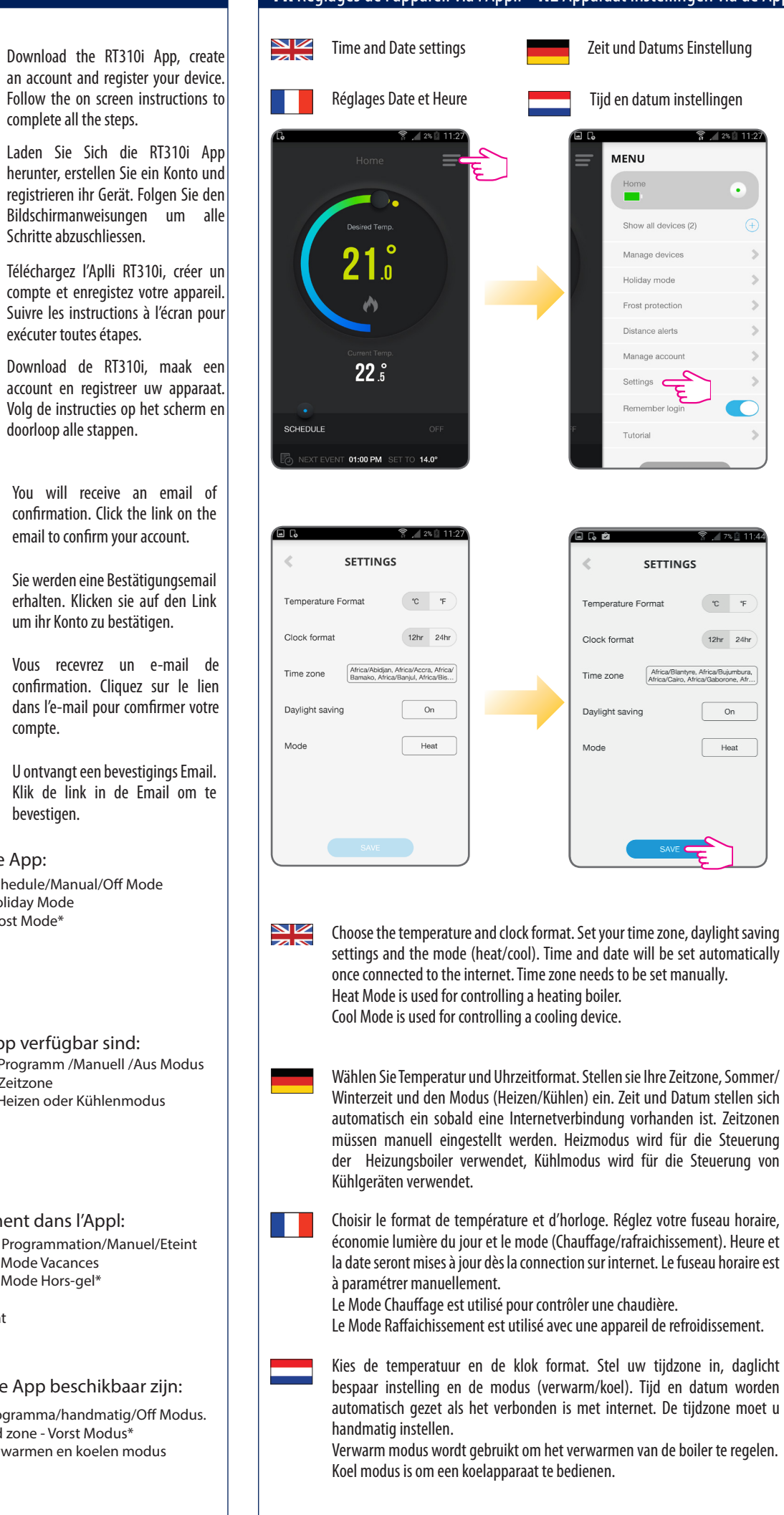